# Docházka 3000 - export do mezd v účetním programu MRP Vizuální systém.

Export naleznete v programu *Docházka 3000* v menu "*Ostatní / Exporty do mezd / MRP Mzdy*" kde kliknete na tlačítko **Přechod do exportu pro MRP verze Vizuální systém**.

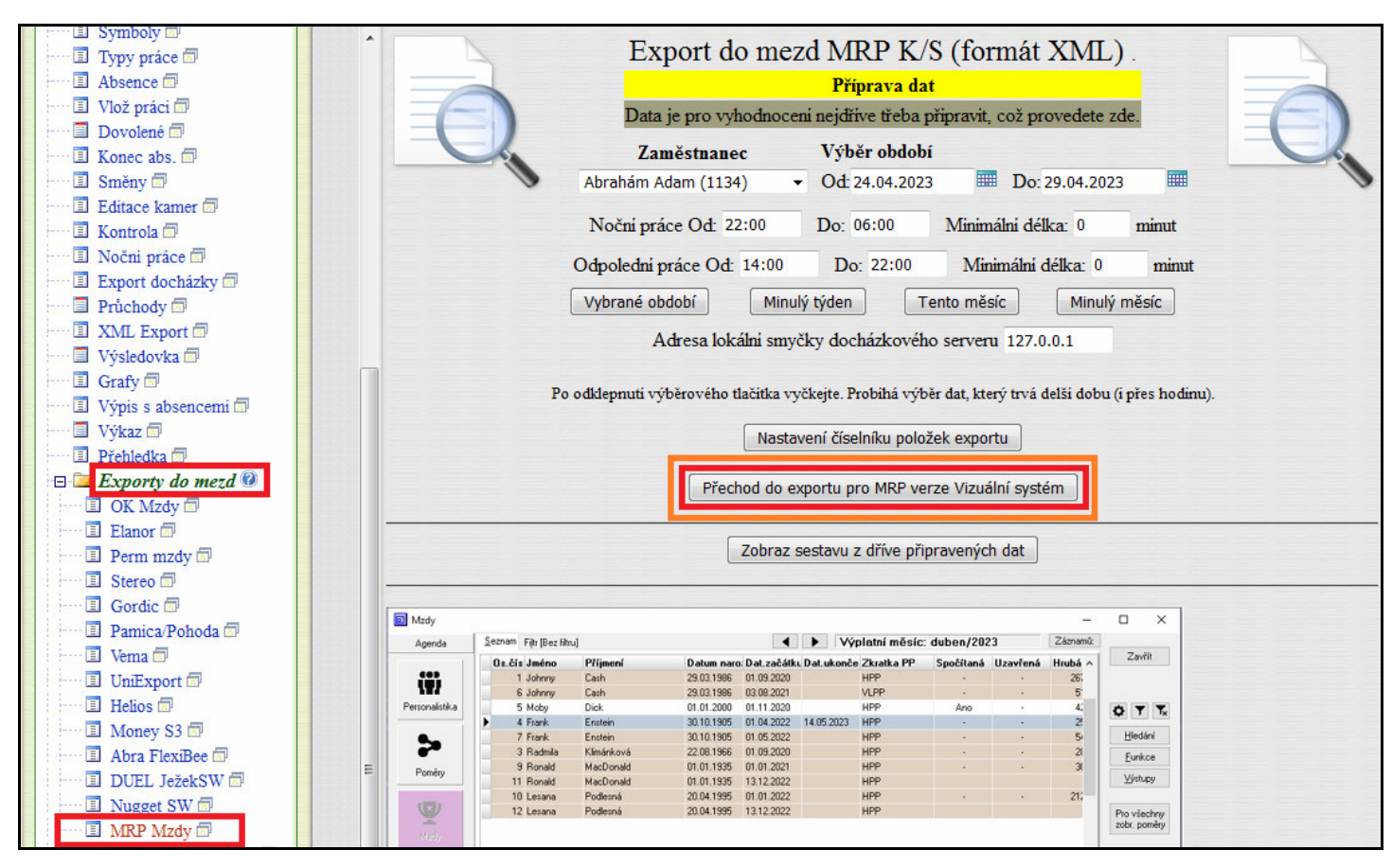

Zde je možné zadat zaměstnance a období k exportu a spustit výpočet.

|                                          | 1                                                                | Export de                                                                                                    | o mezd MF                                                                                                    | RP Vizuálı                                                                                                    | ní systém                                                       | (formát                | .TXT).                                 |   |
|------------------------------------------|------------------------------------------------------------------|----------------------------------------------------------------------------------------------------|----------------------------------------------------------------------------------------------------|----------------------------------------------------------------------------------------------------|-----------------------------------------------------------------|------------------------|----------------------------------------|---|
|                                          |                                                                  |                                                                                                    |                                                                                                    | Příprava                                                                                                    | dat                                                             |                        |                                        |   |
| E                                        |                                                                  | Data                                                                                                    | je pro vyhodnoce                                                                                                    | eni nejdřive třeb                                                                                                    | a připravit, což                                                | provedete z            | de.                                    |   |
|                                          |                                                                  | Zan                                                                                                    | něstnanec                                                                                                    | Výběr obd                                                                                                    | obí                                                             |                        |                                        |   |
|                                          | 4                                                                | Všechny pra                                                                                                    | ic.                                                                                                    | • Od: 24.04.2                                                                                                    | )23 🎟 D                                                         | o: 29.04.2023          | 3 🎟                                    |   |
|                                          |                                                                  | Nočni prá                                                                                                    | ce Od: 22:00                                                                                                    | Do: 06:00                                                                                                    | Minimálni                                                       | délka: 0               | minut                                  |   |
|                                          |                                                                  | Odpoledni p                                                                                                    | ráce Od: 14:00                                                                                                    | Do: 22:00                                                                                                    | Minimál                                                         | ni délka: 0            | minut                                  |   |
|                                          |                                                                  | Vybrané obo                                                                                                    | dobí Minu                                                                                                    | ılý týden                                                                                                    | Tento měsíc                                                     | Minulý                 | měsíc                                  |   |
|                                          |                                                                  | A                                                                                                    | dresa lokálni smy                                                                                                    | čky docházkov                                                                                                    | ého serveru 12                                                  | 7.0.0.1                |                                        |   |
|                                          |                                                                  |                                                                                                    |                                                                                                    |                                                                                                    |                                                                 |                        |                                        |   |
|                                          |                                                                  | Po odklepnuti výt                                                                                                    | oěrového tlačítka vy                                                                                                    | yčkejte. Probíhá v                                                                                                    | ýběr dat, který tr                                              | vá delší dobu (:       | ı přes hodinu)                         | • |
|                                          |                                                                  |                                                                                                    | Přec                                                                                                    | chod do exportu                                                                                                    | pro MRP K/S                                                     |                        |                                        |   |
| 🔰 MRP Mzdy a                             | personalistik                                                    | Norta zaméstnance                                                                                                    |                                                                                                    |                                                                                                    | - 0 ×                                                           | -                      | o x                                    |   |
|                                          |                                                                  | W Nalia Zamesulame                                                                                                    |                                                                                                    |                                                                                                    |                                                                 |                        |                                        |   |
| Agenda Firma                             | Nápověda                                                         | a Die alle of                                                                                                    |                                                                                                    |                                                                                                    | and made                                                        | 1.12                   |                                        |   |
| Agenda Firma<br>Agenda                   | Nápověda<br>Personalisti                                         | Os. čislo Přijmení<br>1 Smluvní                                                                                                    | د                                                                                                    | méno Dat. naro<br>Xan 02.04.15                                                                                                    | reni Titul OK                                                   |                        | _                                      |   |
| Agenda Firma<br>Agenda                   | Nápověda<br>Personalisti<br><u>Os. č.</u> F                      | Os. čislo Příjmení<br>I Smlavníj<br>Osobní údate Danibulicí se údate Prarovní ú                                                                               | )<br>data Madrid adalika (Databel arawa                                                                                                    | méno Det. naro<br>Jan 02.04.15                                                                                                    | eni Titul OK<br>B1 Storno                                       | Záp.list               | Opravit                                |   |
| Agenda Firma<br>Agenda                   | Nápověda<br>Personalisti<br>Os. č. F<br>1 S                      | Os. čislo Příjmení<br>1 <mark>Smluvníj</mark><br>Osobní údaje Dopřihujicí os. údaje Pracovní ú                                                                | 3<br>daje Mzdové položky Ostatní pracov<br>Zaměstrvanec má více pracovních p                                                                                         | méno Dat. naro<br>Jan 02.04.15<br>vní údaje Parametry výpočtu<br>oměrů (vyplíte, pokud tento není h                                           | eni Titul OK<br>B1 Storno                                       | Záp.list               | Opravit<br>Přídat                      |   |
| Agenda Firma<br>Agenda<br>Personalistika | Nápověda<br>Personalsti<br>Os. č. F<br>1 S<br>2 Č                | Os. čislo Příjmení<br>1 Smbarvně<br>Osobní údaje Dopiňující os. údaje Pracovní ú<br>Detum nástupu 01.07.2011<br>Datam nástupu                                 | daje Mzdové položky Ostatní pracov<br>Zaměstnanec má více pracovních p<br>Osobní číslo poměnu, který ize ozm<br>cír klivními poměnu je takrá odvede                  | méno Dat. naro<br>Jan 02.04.15<br>vní údaje Parametry výpočtu<br>oměrů (vypiřite, pokud tento není N<br>sít za hlavní ů první<br>zalaba danů  | erri Titul OK<br>Storno<br>sem) Opravit                         | Záp.list               | Opravit<br>Přídat<br>Smazat            |   |
| Agenda Firma<br>Agenda<br>Personalistika | Nápověda<br>Personalisti<br>Os. č. F<br>I S<br>2 Č<br>3 P<br>4 E | Os. čislo Přijmení<br>1 Smlavní<br>Osobní údaje Dopřkující os. údaje Pracovní ú<br>Detum nástupu<br>Detum odchodu<br>2. žakálení orací foro ČSSZI 0.0.07.2011 | 3<br>dějě Madové položky Ostatní pracov<br>Zaměstnanec má více pracovních p<br>Osobní číslo poměru, který ibe a pra<br>(v ňávníh poměru se také odvede<br>Odvod daně | méno Dat. naro<br>Jan 02.04.13<br>mí údaje Parametry výpočtu<br>oměrů (vypiřite, pokud tento není h<br>dř. za hlavní či první<br>záloha danéj | erri Thul OK<br>B1 Storno<br>erri) Opravit<br>Opravit<br>Přidat | Záp.list<br>02.08.2012 | Opravit<br>Přídat<br>Smazat<br>Obnovit |   |

Výpočet může v závislosti na rychlosti docházkového serveru trvat až několik minut. Je třeba vyčkat na jeho dokončení. Průběžně se zobrazuje hlášení o provedených operacích a nakonec se úplně dole zobrazí tlačítko *Dále*, pomocí kterého se přesunete na odkaz k výstupnímu TXT souboru s daty.

| vynodnoceny boudou prace nebo pomery s pripiatky      |  |
|-------------------------------------------------------|--|
| Probíhá generování exportu. Čekejte                   |  |
| Probíhá konverze exportu. Čekejte                     |  |
| Příprava dokončena, následuje vyhodnocení dat         |  |
| Zobrazit v 💿 Tomto okně 🔘 Novém okně (tisk)<br>🕨 Dále |  |
| Zobrazeni sestavy bude chvilku trvat.                 |  |

V horní části obrazovky tedy vidíte odkaz "ZDE" pro uložení .txt souboru se sumárními daty.

| ► Vye                      | xportovaný soubor ksidž                                                           | 202303.txt otevřete 🔤 ZDE.                                     | nebo jej uložite na své PC přes pravé tla                                                                                                    | čitko myši. |
|----------------------------|-----------------------------------------------------------------------------------|----------------------------------------------------------------|----------------------------------------------------------------------------------------------------|-------------|
| Import<br>Význar<br>Zobraz | ní masku nastavte v MRP tak<br>n kódů mzdových složek v D<br>rit jako <u>html</u> | to: <b>OOOOO MM RFRR K</b> I<br>ocházce 3000 pro nautaveni čís | Otevřít odkaz v <u>n</u> ovém panelu<br><u>O</u> tevřít odkaz v novém okně<br>O <u>t</u> evřít odkaz v novém anonymním okně<br>Při <u>d</u> at odkaz do záložek |             |
|                            |                                                                                   |                                                                | <u>U</u> ložit odkaz jako                                                                                                    |             |
| Význa                      | m kódů mzdových složek v l                                                        | Docházce 3000 podle kterého                                    | Kopírovat adre <u>s</u> u odkazu                                                                                                    |             |
| Kód                        | Popis                                                                             |                                                                | Hledat "ZDE" na webu "Google"                                                                                                    |             |
| 101                        | Odpracováno na pracovišti                                                         |                                                                | <u>T</u> ento rám                                                                                                    | •           |
| 102                        | Fond pracovni doby                                                                |                                                                | Prozkoumat prvek                                                                                                    |             |
| 103                        | Přesčas s převodem                                                                | _                                                              |                                                                                                    | _           |

Kliknete pravým tlačítkem myši odkaz *ZDE* a uložíte soubor *ksidRRRMM.txt* například na plochu windows. Pokud máte webový prohlížeč nastavený jiným způsobem, je možné, že soubor rovnou uloží sám například do složky *"Stažené soubory"* či jiné podobné. Důležité je si zapamatovat, kam se soubor s daty docházky uložil, protože jej budete později potřebovat importovat do MRP.

#### Nyní si spustíte program MRP Vizuální systém pro import sumárních dat docházky.

V programu musíte mít zavedeny zaměstnance a jejich osobní čísla (čísla prac. poměrů) musí odpovídat číslům v docházce (položka index). Pomocí těchto čísel zaměstnanců se prováží data z docházky na mzdy v MRP. Pro kontrolu ve mzdách kliknete na agendu *Personalistiku* a v seznamu zaměstnanců vidíte v prvním sloupci jejich osobní čísla.

| 🔯 MRP Mzdy a perso                | nalistika, #1 Fi | irma 1              |           |       |           |              |               |          |
|-----------------------------------|------------------|---------------------|-----------|-------|-----------|--------------|---------------|----------|
| <u>Ag</u> enda <u>F</u> irma Data | a Funkce         | <u>N</u> ápověda    |           |       |           |              |               |          |
| Agenda                            | Personalis       | tika, stav k 3/2023 | 3 🜗       |       |           |              |               |          |
|                                   | 0s. č.           | Příjmení            | Jméno     | Titul | Středisko | Ulice        | Město         | Dat. na  |
| - <u></u>                         |                  | 1 Smluvní           | Jan       |       | 1         | Dlouhá 1     | Zlín          | 02.04.19 |
| Devragelistike                    |                  | 2 Časová            | Marie     | ing   | 1         |              | Kaproun 112   | 12.05.19 |
| Personalistika                    |                  | 3 Propuštěná        | Karolína  |       | 2         | Krátká 8/55  | Brno          | 06.08.19 |
| 2 5                               |                  | 4 Dohoda            | František |       | 3         | Široká 99    | Praha-Ďáblice | 07.11.20 |
|                                   |                  | 5 Spořínek          | Karel     |       | 2         | Za Řekou 321 | Jihlava       | 15.12.19 |
| Mzdy                              |                  |                     |           |       |           |              |               |          |

V docházce je osobní číslo uvedeno v menu Zaměstnanci / Editace údajů v tabulce ve sloupci Index

| Setřiděni dle: Jména 🗸 | ОК      | ۵ 🕅 🖨        |                                                                                                    | Nároky | y dovolené | 1      |       |          |          |               |                |          |
|------------------------|---------|--------------|----------------------------------------------------------------------------------------------------|--------|------------|--------|-------|----------|----------|---------------|----------------|----------|
| Vše A B F H            | H K     | MN           | P                                                                                                    | s      | TU         | x      | z     | Odd.: Vš | echna od | ldělení       | - Zob          | oraz     |
| Zaměstnanec 🏓          | Upravit | Odstranit    | Index                                                                                                    | Odd.   | Práva      | Kateg. | Heslo | Místnost | Telefon  | Doch.<br>edit | Zprac.<br>mezd | V<br>ozr |
| 🚨 Abrahám Adam 🔛       | Upravit | Nepovoleno 🕕 | 1134                                                                                                    | 1      | Standardni | 1      | ď     |          |          | Ne            | Ne             | 9        |
|                        |         | · · · · · ·  | 1998 - 1998 - 1998 - 1998 - 1998 - 1998 - 1998 - 1998 - 1998 - 1998 - 1998 - 1998 - 1998 - 1998 - 1998 - 1998 - |        | Prohl a    |        |       |          |          |               | 1              |          |

Osobní číslo pracovníka v MRP by se tedy mělo shodovat s docházkou s její položkou Index. Pokud ale v MRP již máte zaměstnance zadané a používáte jiné značení zaměstnanců, lze tuto situaci vyřešit tak, že v personalistice docházky uvedete do speciální položky označení zaměstnanců – viz návod na poslední straně této příručky

Pro import dat z docházky do mezd se MRP přepněte na agendu *Mzdy* a v menu *Funkce* vyberte volbu *Import z docházkového systému:* 

| 🔯 MRP Mzdy a p | ersonalistika, #1 Firma 1          |          |              |               |                        |      |
|----------------|------------------------------------|----------|--------------|---------------|------------------------|------|
| Agenda Firma   | Funkce Data Pojištění Neschopnosti | Nápověda |              |               |                        |      |
| Agenda         | Export do účetnictví               | I) (zp   | oracování me | zd v období n | ení dokonče            | no)  |
| <b>600</b>     | Import z docházkového systému      | ino      | Titul        | Středisko     | Stav                   | Zálo |
|                | Mzdová kalkulačka                  |          |              | 1             | Rozpracován            |      |
| Descendictile  |                                    | e        | ing          | 1<br>3        | Vypočteno<br>Vypočteno |      |
| Personalistika | Export pro ISPV                    | tišek    |              |               |                        |      |
| 12.3           | Export pro ISP                     | I        |              | 2             | Rozpracován            |      |
|                | Import ročního vyúčtování          |          |              |               |                        |      |
| Mzdy           |                                    |          |              |               |                        |      |

Na disku vyberte soubor s daty vyexportované docházky *ksidRRRMM.txt* uložený dle postupu na předchozí straně. V importním formuláři dle níže uvedeného obrázku zatrhněte volbu "*Importovat součty docházky*" a textovou položku *Struktura importní věty* nastavte na **OOOOO MM RRRR KKK HHHHHH kkkkk** 

| 1. Zvolt                           | e pa                                    | rametr                                                             | y, zko                               | ntrolujte                                     | nebo vybert                 | te vstupní textový soubor      | ×                            |
|------------------------------------|-----------------------------------------|--------------------------------------------------------------------|--------------------------------------|-----------------------------------------------|-----------------------------|--------------------------------|------------------------------|
| Parame<br>Imp<br>Imp<br>Imp<br>Kód | etry i<br>orto<br>orto<br>orto<br>y v i | mportu<br>vat pou<br>vat <u>d</u> en<br>vat <u>s</u> ou<br>mportov | ize da<br>iní doc<br>čty do<br>vaném | ta jednoho<br>házku<br>ocházky<br>n souboru ł | (aktuálního)<br>convertovat | ) zaměstnance<br>na celá čísla | Import > Storno Dtevřít soub |
| Struktura<br>00000                 | a imp<br>MM                             | ortní vě<br>RRRR                                                   | éty +<br>KKK                         | zobrazení (<br>нннннн                         | obsahu vstup<br>kkkkk       | oniho souboru                  | Nastavení                    |
| 00003                              | 03<br>03                                | 2023<br>2023                                                       | 101<br>102                           | 154.5<br>184                                  | 0                           | •                              |                              |
| 00003                              | 03<br>03                                | 2023<br>2023                                                       | 103<br>107                           | -2.2<br>0                                     | 0<br>23                     |                                |                              |
| 00003                              | 03                                      | 2023<br>2023<br>2023                                               | 108<br>109<br>111                    | 8                                             | 20<br>1<br>1                | E                              |                              |
| 00003                              | 03<br>03                                | 2023<br>2023                                                       | 115<br>117                           | 8<br>3.3                                      | 1                           |                                |                              |
| 00003                              | 03                                      | 2023<br>2023<br>2023                                               | 151<br>152<br>154                    | 0                                             | 19<br>1<br>0                |                                |                              |
| 00003                              | 03                                      | 2023                                                               | 165                                  | 46.35                                         | 0                           | -                              |                              |
| *                                  |                                         |                                                                    |                                      |                                               |                             | Þ                              |                              |

Poté pokud importujete poprvé, tak ještě klikněte na tlačítko Nastavení

| <b>×</b>    |
|-------------|
| Import >    |
| Storno      |
| Jtevnt soub |
| Nastavení   |
|             |
|             |

A podle níže uvedeného obrázku nastavte konverzi kódů docházky na význam ve mzdách:

| Název                          | Kód docházky v doch. systému | Znaménko |   |           |
|--------------------------------|------------------------------|----------|---|-----------|
| Odpracováno                    | 176                          | +        |   | Zavrit    |
| Odpracováno přesčas            | 175                          | +        |   |           |
| Náhradní volno                 | 123                          | +        |   |           |
| Ostatní náhrady                | 113                          | +        |   |           |
| Ostatní náhrady                | 119                          | +        |   | Opravit   |
| Dovolená                       | 109                          | +        |   | Děidat    |
| Nemoc                          | 111                          | +        |   | Filuat    |
| Ošetř. člena rodiny            | 115                          | +        |   | Smazat    |
| Neplacené volno                | 125                          | +        |   |           |
| Vojenské cvičení               | 129                          | +        |   | Změnit +/ |
| Placený svátek - náhradou      | 163                          | +        |   |           |
| Práce v noci                   | 106                          | +        |   |           |
| Práce v sobotu a neděli        | 104                          | +        | = |           |
| Práce ve svátek                | 105                          | +        |   |           |
| Překážky na straně zaměstnavat | 117                          | +        |   |           |
| Pracovní pohotovost            | 147                          | +        |   |           |

Převodní tabulka by měla vypadat podle výše uvedeného obrázku. Pokud byste časem chtěli přenášet i další údaje, tak na posední straně návodu je seznam všech kódů mzdových složek, které umí docházkový systém vyhodnocovat. Jakmile budete mít převodní tabulku nastavenou, ukončíte zadávání tlačítkem *Zavřít* a vtátíte se zpět k samotnému importu.

Tlačítkem Import spustíte přenos dat

| 1. Zvolte parametry, zkontrolujte nebo vyberte vstupní textový soubor                                                                                          | <b>X</b>               |
|----------------------------------------------------------------------------------------------------|------------------------|
| Parametry importu<br>Importovat pouze data jednoho (aktuálního) zaměstnance                                                                                    | Import >               |
| <ul> <li>Importovat <u>d</u>enní docházku</li> <li>Importovat <u>s</u>oučty docházky</li> <li>Kódy v importovaném souboru konvertovat na celá čísla</li> </ul> | Storno<br>Dtevřít soub |
| Struktura importní věty + zobrazení obsahu vstupního souboru                                                                                                   |                        |
| OOOOO MM RRRR KKK HHHHHH kkkkk                                                                                                    | Nastavení              |
| 00003 03 2023 101 154.5 0                                                                                                    | •                      |
| 00003 03 2023 102 184 0                                                                                                    |                        |

Program zobrazí přehled dat jak je bude načítat. Samotný přenos pak spustíte tlačítkem Pokračovat

| 0s. č. | Dnů | Hodin | Importní kód | Prac. dnů | Kal. dnů | - | Pokračova |
|--------|-----|-------|--------------|-----------|----------|---|-----------|
|        | 3   | 154,5 | 101          |           |          |   |           |
|        | 3   | 184   | 102          |           |          |   | Storno    |
|        | 3   | -2,2  | 103          |           |          |   |           |
|        | 3   |       | 107          |           |          |   |           |
|        | 3   |       | 108          |           |          |   |           |
|        | 3   | 8     | 109          |           |          |   |           |
|        | 3   | 8     | 111          |           |          |   |           |
|        | 3   | 8     | 115          |           |          |   |           |
|        | 3   | 3,3   | 117          |           |          |   |           |
|        | 3   |       | 151          |           |          |   |           |
|        | 3   |       | 152          |           |          |   |           |
|        | 3   | -2,2  | 154          |           |          |   |           |
|        | 3   | 46,35 | 165          |           |          |   |           |
|        | 3   | 0.5   | 160          |           |          | = |           |

Pokud importní modul najde nějaké chyby či varování, zobrazí informační hlášení. Potvrdíte je tlačítkem Zavřít

| 🧐 Problémy při kontrole                                                          |                                                                                                    | - • •                            |
|----------------------------------------------------------------------------------|----------------------------------------------------------------------------------------------------|----------------------------------|
| Os. č. 3, kód "10<br>Os. č. 3, kód "10<br>Os. č. 3, kód "15<br>Os. č. 3, kód "15 | 7": nulová délka, smazáno<br>3": nulová délka, smazáno<br>1": nulová délka, smazáno<br>2": nulová délka, smazáno | ^ <u>Z</u> avřít<br><u>T</u> isk |

Nyní se zobrazí ty věty, které jsou určeny k zápisu do mezd, což potvrdíte tlačítkem Zapsat

| 0s. č. | Hodin | Importní kód | Docházková položka             | Pra 🔺 | Zansat |
|--------|-------|--------------|--------------------------------|-------|--------|
| 3      | 154,5 | 176          | Odpracováno                    |       | Lapson |
| 3      | 8     | 109          | Dovolená                       |       | Storno |
| 3      | 8     | 111          | Nemoc                          |       |        |
| 3      | 8     | 115          | Ošetř. člena rodiny            |       |        |
| 3      | 3,3   | 117          | Překážky na straně zaměstnavat | =     |        |

Pracovníci, jejichž docházky byla přenesena, mají ve sloupečku Stav uvedeno Importováno.

| MRP Mzdy a perso                                                                                                    | onalistika, # | 1 Firma 1                                   | n esti Méneu Xala     |              |               |             |        |      |
|----------------------------------------------------------------------------------------------------|---------------|---------------------------------------------|-----------------------|--------------|---------------|-------------|--------|------|
| Agenda <u>F</u> irma Fur<br>Agenda                                                                                                    | Mzdy za       | a Pojisteni iveschop<br>aměstnanců za měsíc | 3/2023 <b>● )</b> (zt | pracování me | zd v období n | ení dokonče | no)    |      |
| <b>6mA</b>                                                                                                    | 0s. č.        | Příjmení                                    | Jméno                 | Titul        | Středisko     | Stav        | Záloha | Hrub |
|                                                                                                    |               | 1 Smluvní                                   | Jan                   |              | 1             | Rozpracován |        |      |
| Dausanalistika                                                                                                    |               | 2 Časová                                    | Marie                 | ing          | 1             | Vypočteno   |        |      |
| Personalistika                                                                                                    |               | 3 Propuštěná                                | Karolína              |              | 2             | Importováno |        |      |
| PE SI                                                                                                    | 1             | 4 Dohoda                                    | František             |              | 3             | Vypočteno   |        |      |
|                                                                                                    |               | 5 Spořínek                                  | Karel                 |              | 2             | Rozpracován |        |      |
| and the second division of the second division of the second divisio |               |                                             |                       |              |               |             |        |      |

Po "rozkliknutí" zaměstnance je na kartě *Docházka* již vidět přenesené údaje a jsou naplněny i další případné záložky.

| 3 Karolín  | a Propuštěn    | á 0  | 6.08.198   | 6       |      |               |             |       |              |       |
|------------|----------------|------|------------|---------|------|---------------|-------------|-------|--------------|-------|
| Průměrný   | výdělek (Kč/ho | d)   | 0,00       | Zjistit | Dař  | íová sazba    | Zálohová    | á dai | ň            |       |
|            |                |      |            |         | Zdr  | avotní pojišt | 'ovna       |       |              |       |
| Fond prace | ovní doby (hod | lin) | 184        |         | Vše  | eobecná zdra  | avotní poj  | išťov | vna 🛄        | X     |
| Docházka   | Nemoci, dávi   | cy   | Pracovní v | ýkony   | Daňo | ové slevy a   | zvýhodně    | ní    | Zaměstnaneck | é pro |
| Dovolená   |                |      |            |         |      | Zdravot       | tní volno ( | sick  | days)        |       |
| Nárok (sta | ará + nová)    | nez  | adán       | nezada  | án   | Nárok         | n           | ezad  | lán          |       |
| Vybráno (  | stará + nová)  | ?    |            | ?8      |      | Vybráno       | ?           | 0     |              |       |
| Název      |                |      |            |         |      | Hodin         | Prac. d     | Inů   | Kal. dnů     |       |
| Odprace    | ováno          |      |            |         |      | 154,          | 5           |       |              |       |
| Dovolen    | á              |      |            |         |      | 8             | 3           |       |              |       |
| Překážk    | y na straně za | měs  | tnavatele  |         |      | 3,3           | 3           |       |              |       |
| Nemoc      |                |      |            |         |      | 8             | 3           |       |              |       |
| Očetř č    | lena rodiny    |      |            |         |      | 8             | 3           |       |              |       |

Nyní již tedy pokračujete ve zpracování mzdových programů běžným způsobem s tím, že data z docházky jsou již do programu přenesena a zohledněna.

### Přenos denních dat docházky – druhá alternativní možnost přenosu dat

Výše byl popsaný import sumárních dat docházky. Pokud by vám toto z nějakého důvodu nevyhovovalo a chtěli byste přenášet raději denní údaje, je začátek postupu podobný. V programu *Docházka 3000* v menu "*Ostatní / Exporty do mezd / MRP Mzdy*" kde kliknete na tlačítko **Přechod do exportu pro MRP verze Vizuální systém**. Zde je možné zadat zaměstnance a období k exportu a spustit výpočet.

|                                              | Export do me                                                       | zd MRP V                                                                                                    | izuální s                          | ystém (fe         | ormát .         | TXT).              |  |
|----------------------------------------------|--------------------------------------------------------------------|----------------------------------------------------------------------------------------------------|------------------------------------|-------------------|-----------------|--------------------|--|
|                                              |                                                                    | Pi                                                                                                    | fíprava dat                        |                   |                 |                    |  |
|                                              | Data je pro                                                        | vyhodnoceni nejd                                                                                                    | lřive třeba při                    | pravit, což pr    | ovedete zd      | e.                 |  |
|                                              | Zaměstna                                                           | nec Vý                                                                                                    | běr období                         |                   |                 |                    |  |
|                                              | Všechny prac.                                                      | ✓ Od                                                                                                    | 24.04.2023                         | Do: 2             | 29.04.2023      |                    |  |
|                                              | Nočni práce Oď                                                     | 22:00 Do:                                                                                                    | 06:00                              | Minimálni dél     | lka: 0          | minut              |  |
|                                              | Odpolední práce O                                                  | d: 14:00 D                                                                                                    | o: 22:00                           | Minimálni c       | iélka: 0        | minut              |  |
|                                              | Vybrané období                                                     | Minulý týder                                                                                                    | n Ten                              | to měsíc          | Minulý n        | něsíc              |  |
|                                              | Adresa l                                                           | okálni smyčky do                                                                                                    | cházkového s                       | serveru 127.0     | .0.1            |                    |  |
|                                              |                                                                    |                                                                                                    |                                    |                   |                 |                    |  |
|                                              | Po odklepnuti vyběrověk                                            | o tlačitka vyčkejte.                                                                                                    | Probíhá vyběr                      | dat, který trvá d | ielší dobu (i j | přes hodinu).      |  |
|                                              |                                                                    | Přechod do                                                                                                    | exportu pro N                      | MRP K/S           |                 |                    |  |
| 🨅 MRP Mzdy a personalistik                   | 👹 Karta zaměstnance                                                |                                                                                                    |                                    | - 0 X             | - 0             | ×                  |  |
| Agenda Firma Nápověda<br>Agenda Personalisti | Os. čislo Příjmení                                                 | Jméno                                                                                                    | Dat. narození Titul                | 05                |                 |                    |  |
| 05.č.F                                       | Smluvní     Sobní údaje Doplňujíci os. údaje Pracovní údaje Mzdové | Jan<br>položky Ostatní pracovní údaje Paran                                                                                 | 02.04.1981                         | Storno            | Záp.list        | Opravit<br>Přídat  |  |
| Personalistika 2 (<br>3 P                    | Datum néstupu 01.07.2011 Osobni čisi<br>Datum odchodu (/· hlavnih  | ec má vice pracovních poměrů (vypiříte,<br>o poměru, který lze označit za hlavní či p<br>poměru se také odvede záloha dané) | pokud tento neni hlavni)<br>rvni 0 | Coravit<br>Plidat | 02.08.2012      | Smazat             |  |
| 4 C<br>Mady 5 S                              | Zahájení práce (pro ČSSZ) 03.07.2011 Odvod dar<br>Předvolení       | é<br>daňová sazba Zálohová daň                                                                                              |                                    | Smarat            |                 | Obnovit<br>Vishuty |  |

Výpočet může v závislosti na rychlosti docházkového serveru trvat až několik minut. Je třeba vyčkat na jeho dokončení. Průběžně se zobrazuje hlášení o provedených operacích a nakonec se úplně dole zobrazí tlačítko *Dále*, pomocí kterého se přesunete na další krok.

| vynodnoceny boudou prace nebo pomery s pripiatky |  |
|--------------------------------------------------|--|
| Probíhá generování exportu. Čekejte              |  |
| Probíhá konverze exportu. Čekejte                |  |
| Příprava dokončena, následuje vyhodnocení dat    |  |
| Zobrazit v 🔘 Tomto okně 🔘 Novém okně (tisk)      |  |
| ► Dále                                           |  |
| Zobrazeni sestavy bude chvilku trvat.            |  |

V horní části obrazovky vidíte odkaz pro uložení *.txt* souboru se sumárními daty, ale ten nepoužijete. Místo toho kliknete vpravo níže na tlačítko *Export denních dat*:

| Vyexportova                                                | ný soubor ksid202304.txt otevře                                                         | te 🔤 <u>ZDE</u> , nebo jej uložíte na                    | své PC přes pravé tlačítko myši.            |
|------------------------------------------------------------|-----------------------------------------------------------------------------------------|----------------------------------------------------------|---------------------------------------------|
| Importní masku<br>Význam kódů m<br>Zobrazit jako <u>ht</u> | nastavte v MRP takto: <b>OOOOO M</b><br>nzdových složek v Docházce 3000 pr<br><u>ml</u> | M RRRR KKK HHHHHHH kk<br>o nastavení číselníku ve mzdáci | k <b>kkk</b><br>h je uveden níže v tabulce. |
| Nastavení impo                                             | rtu v programu MRP Vizuální systér<br>ersonalistika, #1 Firma 1                         | n:                                                       | <u> </u>                                    |
| Agenda Firma                                               | Funkce Data Pojištění Neschopnosti                                                      | Nápověda                                                 |                                             |
| Agenda                                                     | Export do účetnictví                                                                    | (zpracovár                                               | Export dennich dat                          |
|                                                            | Import z docházkového svstému                                                           | ino Titu                                                 |                                             |

Zobrazí e nový odkaz s jiným formátem:

Vyexportovaný soubor ksid202304.txt otevřete 2 ZDE, nebo jej uložíte na své PC přes pravé tlačítko myši. Importní masku nastavte v MRP takto: OOOOO DD MM RRRR KKK HHHHHH d ZZ zz

Význam kódů mzdových složek v Docházce 3000 pro nastavení číselníku ve mzdách je uveden níže v tabulce.

Nyní teprve kliknete pravým tlačítkem myši na odkaz *ZDE* a uložíte soubor *ksidRRRMM.txt* například na plochu windows. Pokud máte webový prohlížeč nastavený jiným způsobem, je možné, že soubor rovnou uloží sám například do složky *"Stažené soubory"* či jiné podobné.

| Vyexportovaný soubor ksid202304.txt otevřete 2DE.                                                                      | nebo iei uložíte na své PC přes pravé tl                                                                                    | ačítko myši. |
|----------------------------------------------------------------------------------------------------|----------------------------------------------------------------------------------------------------|--------------|
| Importní masku nastavte v MRP takto: <b>OOOOO DD MM RR</b><br>Význam kódů mzdových složek v Docházce 3000 pro nastaven | Otevřít odkaz v <u>n</u> ovém panelu<br><u>O</u> tevřít odkaz v novém okně<br>O <u>t</u> evřít odkaz v novém anonymním okně | lce.         |
|                                                                                                    | <u>P</u> řidat do záložek                                                                                                   |              |
| MRP Mady a percendictika #1 Firma 1                                                                                    | <u>U</u> ložit odkaz jako                                                                                                   |              |
| With Wizdy a personalistika, #1 Firma 1                                                                                | Ille St. adhear da Da alasta                                                                                                |              |

Důležité je si zapamatovat, kam se soubor s daty docházky uložil, protože jej budete později potřebovat importovat do MRP.

## Nyní si spustíte program MRP Vizuální systém pro import denních dat docházky.

V programu musíte mít zavedeny zaměstnance a jejich osobní čísla (čísla prac. poměrů) musí odpovídat číslům v docházce (položka index). Pomocí těchto čísel zaměstnanců se prováží data z docházky na mzdy v MRP To je stejné jako při importu sumárních dat. Osobní číslo pracovníka v MRP by se tedy mělo shodovat s docházkou s její položkou Index. Pokud ale v MRP již máte zaměstnance zadané a používáte jiné značení zaměstnanců, najdete postup na poslední straně této příručky

Pro import dat z docházky do mezd se MRP přepněte na agendu *Mzdy* a v menu *Funkce* vyberte volbu *Import z docházkového systému:* 

| Agenda     Export do účetnictví     Import z docházkového systému       Import z docházkového systému     ino     Titul     Středisko Stav       Mzdová kalkulačka     1     Rozpu | okončeno)<br>Zák |
|----------------------------------------------------------------------------------------------------|------------------|
| Import z docházkového systému         ino         Titul         Středisko         Stav           Mzdová kalkulačka         1         Rozpu                                         | Zák              |
| Mzdová kalkulačka e ing 1 Vypo                                                                                                    |                  |
| e ing 1 Vypo                                                                                                    | acovan           |
| Descapalistile r in tenu                                                                                                    | čteno            |
| Export pro ISPV tišek 3 Vypo                                                                                                    | čteno            |
| Export pro ISP I 2 Rozpi                                                                                                    | racován          |
| Import ročního vyúčtování                                                                                                    |                  |

Na disku vyberte soubor s daty vyexportované docházky *ksidRRRMM.txt* uložený dle postupu na předchozí straně. V importním formuláři dle níže uvedeného obrázku zatrhněte volbu *"Importovat denní docházku"* a textovou položku *Struktura importní věty* nastavte na **OOOOO DD MM RRRR KKK HHHHHH d ZZ zz** 

| 1. Zvolte parametry, zkontrolujte nebo vyberte vstupní textový soubor                          | ×            |
|------------------------------------------------------------------------------------------------|--------------|
| Parametry importu                                                                              | Import >     |
| <ul> <li>Importovat denní docházku</li> </ul>                                                  | Storno       |
| Importovat součty docházky           Vády v importovat součen osubaru konvertovat na celá řída | Dtouřít coub |
| Struktura importní větv + zobrazení obsahu vstupního souboru                                   | Dievni soub  |
| OOOOO DD MM RRRR KKK HHHHHH d ZZ zz                                                            | Nastavení    |
| 01134 03 04 2023 176 08.0 1 06 00                                                              |              |
| 01134 04 04 2023 176 7.57 1 07 32                                                              |              |

Poté pokud importujete poprvé, tak ještě klikněte na tlačítko Nastavení

| 1. Zvolte parametry, zkontrolujte nebo vyberte vstupní textový soubor                                                                                                    |                 |
|----------------------------------------------------------------------------------------------------|-----------------|
| Parametry importu<br>Importovat pouze data jednoho (aktuálního) zaměstnance<br>Importovat <u>d</u> enní docházku<br>Importovat <u>s</u> oučty docházky<br>Kádan izventence for se bene kreve tene posít říde | Import > Storno |
| Struktura importní věty + zobrazení obsahu vstupního souboru                                                                                                    | Jtevrit soub    |
| OOOOOO DD MM RRRR KKK HHHHHH d ZZ zz                                                                                                    | Nastavení       |
| 01134 03 04 2023 176 08.0 1 06 00                                                                                                    | <u>^</u>        |
| 01134 03 04 2023 175 1.8 0<br>01134 04 04 2023 176 7.57 1 07 32                                                                                                    |                 |

A podle níže uvedeného obrázku nastavte konverzi kódů docházky na význam ve mzdách:

| Název                          | Kód docházky v doch. systému | Znaménko | A      |
|--------------------------------|------------------------------|----------|--------|
| Odpracováno                    | 176                          | +        | Zavri  |
| Odpracováno přesčas            | 175                          | +        |        |
| Náhradní volno                 | 123                          | +        |        |
| Ostatní náhrady                | 113                          | +        |        |
| Ostatní náhrady                | 119                          | +        | Oprav  |
| Dovolená                       | 109                          | +        | Dřida  |
| Nemoc                          | 111                          | +        | Priud  |
| Ošetř. člena rodiny            | 115                          | +        | Smaz   |
| Neplacené volno                | 125                          | +        |        |
| Vojenské cvičení               | 129                          | +        | Změnit |
| Placený svátek - náhradou      | 163                          | +        |        |
| Práce v noci                   | 106                          | +        |        |
| Práce v sobotu a neděli        | 104                          | +        | E      |
| Práce ve svátek                | 105                          | +        |        |
| Překážky na straně zaměstnavat | 117                          | +        |        |
| Pracovní pohotovost            | 147                          | +        |        |

Převodní tabulka by měla vypadat podle výše uvedeného obrázku. Pokud byste některé údaje nechtěli přenášet, tak odpovídající řádek smažte. Jakmile budete mít převodní tabulku nastavenou, ukončíte zadávání tlačítkem *Zavřít* a vrátíte se zpět k samotnému importu.

Tlačítkem Import spustíte přenos dat

| 1. Zvolte parametry, zkontrolujte nebo vyberte vstupní textový soubor                                                                                  | ×               |
|----------------------------------------------------------------------------------------------------|-----------------|
| Parametry importu<br>Importovat pouze data jednoho (aktuálního) zaměstnance<br>Importovat <u>d</u> enní docházku<br>Importovat <u>s</u> oučty docházky | Import > Storno |
| Kódy v importovaném souboru konvertovat na celá čísla                                                                                                  | Dtevřít soub    |
| Struktura importní věty + zobrazení obsahu vstupního souboru                                                                                           |                 |
| OOOOOO DD MM RRRR KKK HHHHHHH d ZZ zz                                                                                                    | Nastavení       |
| 01134 03 04 2023 176 08.0 1 06 00                                                                                                    |                 |

Program zobrazí přehled dat jak je bude načítat. Samotný přenos pak spustíte tlačítkem Pokračovat

| 0s. č. | Den  | Začátek | Délka hodin | Délka dnů | Importní kód | A Pr | kračovat |
|--------|------|---------|-------------|-----------|--------------|------|----------|
| 1134   | 4 7  |         | 00:00       | 1         | 176          |      |          |
| 1134   | 4 10 |         | 00:00       | 1         | 176          |      | Storno   |
| 1134   | 4 11 | 06:00   | 08:00       | 1         | 176          |      |          |
| 1134   | 4 11 | 00:00   | 01:48       |           | 175          |      |          |
| 1134   | 4 12 | 07:58   | 06:00       | 1         | 176          |      |          |
| 1134   | 4 12 | 00:00   | 01:32       |           | 113          |      |          |
| 1134   | 4 13 | 06:00   | 08:00       | 1         | 176          |      |          |
| 1134   | 4 13 | 00:00   | 01:42       |           | 175          |      |          |

Nyní se zobrazí ty věty, které jsou určeny k zápisu do mezd, což potvrdíte tlačítkem Zapsat

| 0s. č. | Den | Začátek | Importní kód | Délka | Docházková položka  | - | Zansat |
|--------|-----|---------|--------------|-------|---------------------|---|--------|
| 1134   | 3   | 06:00   | 176          | 08:00 | Odpracováno         |   | Lapson |
| 1134   | 3   | 00:00   | 175          | 01:48 | Odpracováno přesčas |   | Storno |
| 1134   | 4   | 07:32   | 176          | 07:34 | Odpracováno         |   |        |
| 1134   | 5   | 08:27   | 176          | 06:35 | Odpracováno         | E |        |
| 1134   | 6   | 06:00   | 176          | 08:00 | Odpracováno         |   |        |
| 1134   | 7   |         | 176          | 1 den | Odpracováno         |   |        |
| 1134   | 10  |         | 176          | 1 den | Odpracováno         |   |        |
| 1134   | 11  | 06:00   | 176          | 08:00 | Odpracováno         |   |        |

Pracovníci, jejichž docházky byla přenesena, mají ve sloupečku Stav uvedeno Importováno.

| 🝯 MRP Mzdy a perso               | nalis | tika, #1 Firm | na 1            |                        |              |               |             |        |      |
|----------------------------------|-------|---------------|-----------------|------------------------|--------------|---------------|-------------|--------|------|
| <u>Ag</u> enda <u>F</u> irma Fun | nkce  | Data Po       | jištění Neschop | nosti <u>N</u> ápověda |              |               |             |        |      |
| Agenda                           | м     | zdy zaměst    | tnanců za měsíc | 3/2023 🕩 (z            | pracování me | zd v období n | ení dokonče | no)    |      |
| 6                                |       | 0s. č.        | Příjmení        | Jméno                  | Titul        | Středisko     | Stav        | Záloha | Hrub |
| <u> </u>                         | Þ     | 1             | Smluvní         | Jan                    |              | 1             | Rozpracován |        |      |
| Deursepalistika                  |       | 2             | Časová          | Marie                  | ing          | 1             | Vypočteno   |        |      |
| Personalistika                   |       | 3             | Propuštěná      | Karolína               |              | 2             | Importováno |        |      |
| PE IN                            |       | 4             | Dohoda          | František              |              | 3             | Vypočteno   |        |      |
|                                  |       | 5             | Spořínek        | Karel                  |              | 2             | Rozpracován |        |      |

Po "rozkliknutí" zaměstnance je na kartě *Docházka* již vidět přenesené údaje a jsou naplněny i další případné záložky.

| 🝠 * Mzda zaměstnance     | za měsíc 4/2 | 2023     |                  |                  |                 |                                           | - • •        |
|--------------------------|--------------|----------|------------------|------------------|-----------------|-------------------------------------------|--------------|
| 1134 Karel Abrahám       |              |          |                  |                  |                 |                                           | <u>о</u> к   |
| Průměrný výdělek (Kč/ho  | d) 0,00      | Zjistit  | Daňová sazba     | vna              |                 | Denní úvazek (hodin)     Středisko        | Storno       |
| Fond pracovní doby (hodi | in) 0        |          |                  | WHO I            | )               | X                                         | Opravit      |
| Docházka Nemoci, dávk    | y Pracovní   | výkony l | Daňové slevy a z | výhodnění        | Zaměstnanecké p | proměnné Mzdové položky Parametry výpočtu | Přidat       |
| Dovolená                 |              |          | Zdravotr         | ní volno (sick d | days)           |                                           |              |
| Nárok (stará + nová)     | nezadán      | nezadár  | n Nárok          | nezad            | án Denn         | í docházka obsahuje 24 záznamů            | Smazat       |
| Vybráno (stará + nová)   | ?            | ? 0      | Vybráno          | ? 0              |                 |                                           | Výpočet mzdy |
| Název                    |              |          | Hodin            | Prac. dnů        | Kal. dnů        |                                           |              |
| Odpracováno              |              |          | 137,47           | 20               |                 |                                           | Denní doch.  |
| Odpracováno přesčas      |              |          | 5,3              |                  |                 |                                           |              |
| Ostatní náhrady          |              |          | 1,53             | 0                | (               |                                           |              |

Podrobné denní přenesené údaje lze zobrazit přes pravé tlačítko Denní docházka.

| Den | Začátek | Délka | Název               |
|-----|---------|-------|---------------------|
| 3.  | 00:00   | 01:48 | Odpracováno přesčas |
| 3.  | 06:00   | 08:00 | Odpracováno         |
| 4.  | 07:32   | 07:34 | Odpracováno         |
| 5.  | 08:27   | 06:35 | Odpracováno         |
| 6.  | 06:00   | 08:00 | Odpracováno         |
|     |         |       | 01                  |

Nyní již tedy pokračujete ve zpracování mzdových programů běžným způsobem s tím, že data z docházky jsou již do programu přenesena a zohledněna.

### Rozdílné číslování zaměstnanců:

Pokud máte zaměstnance v MRP očíslované jinak než v docházce, lze v docházce vyřešit i tuto situaci tak, abyste nemuseli osobní čísla zaměstnanců používaná v MRP měnit podle docházky či naopak.

Stačí v docházce v modulu personalistiky (Zaměstnanci / Personalistika) přes tlačítko "Uprav nebo přidej položky do číselníku 0 - Osobní údaje" aktivovat položku číselníku nazvanou "MRP os.č.".

| 26 | DUEL os.č.   | 3Text - | Platný 🗹 | GDPR       | Uprav | Smaž |
|----|--------------|---------|----------|------------|-------|------|
| 27 | DUEL poměr   | 3Text 👻 | Platný 🗹 | gdpr 🔲     | Uprav | Smaž |
| 28 | Nugget os.č. | 3Text 👻 | Platný 🔽 | gdpr 🗖     | Uprav | Smaž |
| 29 | MRP os.č.    | 3Text 👻 | Platný 🔽 | GDPR 🔲     | Uprav | Smaž |
|    |              |         |          | $\searrow$ |       |      |

Poté v personalistice vyplnit zaměstnancům do této položky osobní čísla, které mají přidělena v MRP. Nemusí se jednat jen o čísla, ale lze použít i písmena a další znaky.

| 36   |
|------|
| 1-0- |
|      |
|      |
|      |
|      |
|      |
|      |
|      |
|      |
|      |

Docházka pak do exportních TXT souborů, kterými se přenáší data z docházky do MRP, bude místo osobního čísla (indexu) zaměstnance v docházce vyplňovat hodnotu uvedenou v personalistice v položce "*MRP os.č.*". Takže vše bude fungovat i když máte v MRP zaměstnance očíslované jinak než v Docházce.

Pokud byste časem chtěli přenášet z docházky do mezd i další údaje, tak zde je seznam všech kódů mzdových složek, které umí docházkový systém vyhodnocovat:

101-Odpracováno na pracovišti 102-Fond pracovní doby 103-Přesčas s převodem 104-Práce o víkendu 105-Práce ve svátky 106-Noční práce 107-Počet pracovních dní 108-Počet odpracovaných dní 109-Abs.1 Dovolená 111-Abs.2 Nemoc 113-Abs.3 Služební cesta 115-Abs.4 OČR-Ošetřování člena rodiny 117-Abs.5 Překážka v práci 119-Abs.6 Návštěva lékaře 121-Abs.7 Přestávka 123-Abs.8 Náhradní volno 125-Abs.9 Omluvená absence 127-Abs.10 Mateřská dovolená 129-Abs.11 Vojenské cvičení 131-Abs.12 133-Abs.13 135-Abs.14 137-Abs.15 139-Abs.16 141-Abs.17 143-Abs.18 145-Abs.19 147-Abs.20-Pohotovost 149-Stravné sl.cest 151-Stravenky: Počet+Kč 152-Nemoc placená zaměstnavatelem 153-Převod z min. měsíce 154-Přesčas Po-Pá 155-Přesčas Sobota 156-Přesčas Neděle 157-Přesčas svátek 158-Práce Sobota 159-Práce Neděle 160-Práce svátek Po-Pá 161-Práce Svátek Sobota 162-Práce Svátek Neděle 163-Neodprac. svátky 165-Odpolední práce 166-Nemoc v karenční době 167-Nemoc placená ČSSZ 168-Příplatky typů práce nebo pracovních poměrů 169-Neuznaný čas 170-Převod do dalšího měsíce 171-Příplatky kategorií (směn) 172-Úkony úkolové mzdy 174-Můj součet (uživatelský výpočet nastavený v menu Ostatní - Výsledovka - Nastavení položky Můj součet) 175-Přesčas k proplacení 176-Práce bez přesčasů 177-Pohotovost Po-Pá 178-Pohotovost Víkend 179-Dorovnání korekcí

Kódy 201 až 220 vyhodnocují celodenní absence 1 až 20. Kódy 301 až 320 vyhodnocují krátkodobá přerušení v průběhu dne s kódy absencí 1 až 20. Kódy 400 a 499 jsou typy práce nebo pracovní poměry (doba a příplatky) s čísly 0 až 99 (400=0, 401=1 ...)